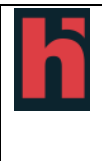

# Handleiding om het online infomoment van Hast HBO5 Verpleegkunde te volgen

# Installeer vooraf Teams op je computer of je smartphone

### Op de computer:

1. Ga naar google en typ Microsoft teams download

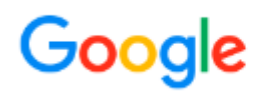

microsoft teams download

2. Kies de onderstaande link uit de lijst. Let op, dit is niet de eerste link!

teams.microsoft.com > downloads < Vertaal deze pagina

#### Download Microsoft Teams on any Device

Get **Microsoft Teams** on all your devices. We have desktop apps for Windows, MacOS, and Linux, as well as mobile apps for iOS and Android.

3. Klik op teams downloaden

## Teams op uw desktop. Maar dan beter.

⊥ Teams downloaden

- 4. Op sommige pc's moet je nu op 'opslaan' klikken.
- 5. Ga naar downloads en open

🗊 Teams\_windows\_x64

### Op je smartphone

1. Ga naar de App store/google play/Windows Phone Store

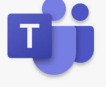

- 2. Typ bij de zoekfunctie Microsoft teams
- 3. Installeer deze app

Je hebt geen account nodig om je in te loggen.

Je moet alleen de app downloaden en wachten op de link die je ontvangt via mail Je logt in als gast en geeft dan je naam in.

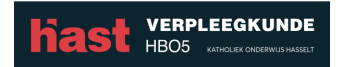

# Om het online infomoment te volgen

Klik op de link in de mail.

Je ziet dan (afhankelijk van het toestel waarop je deelneemt) dit scherm:

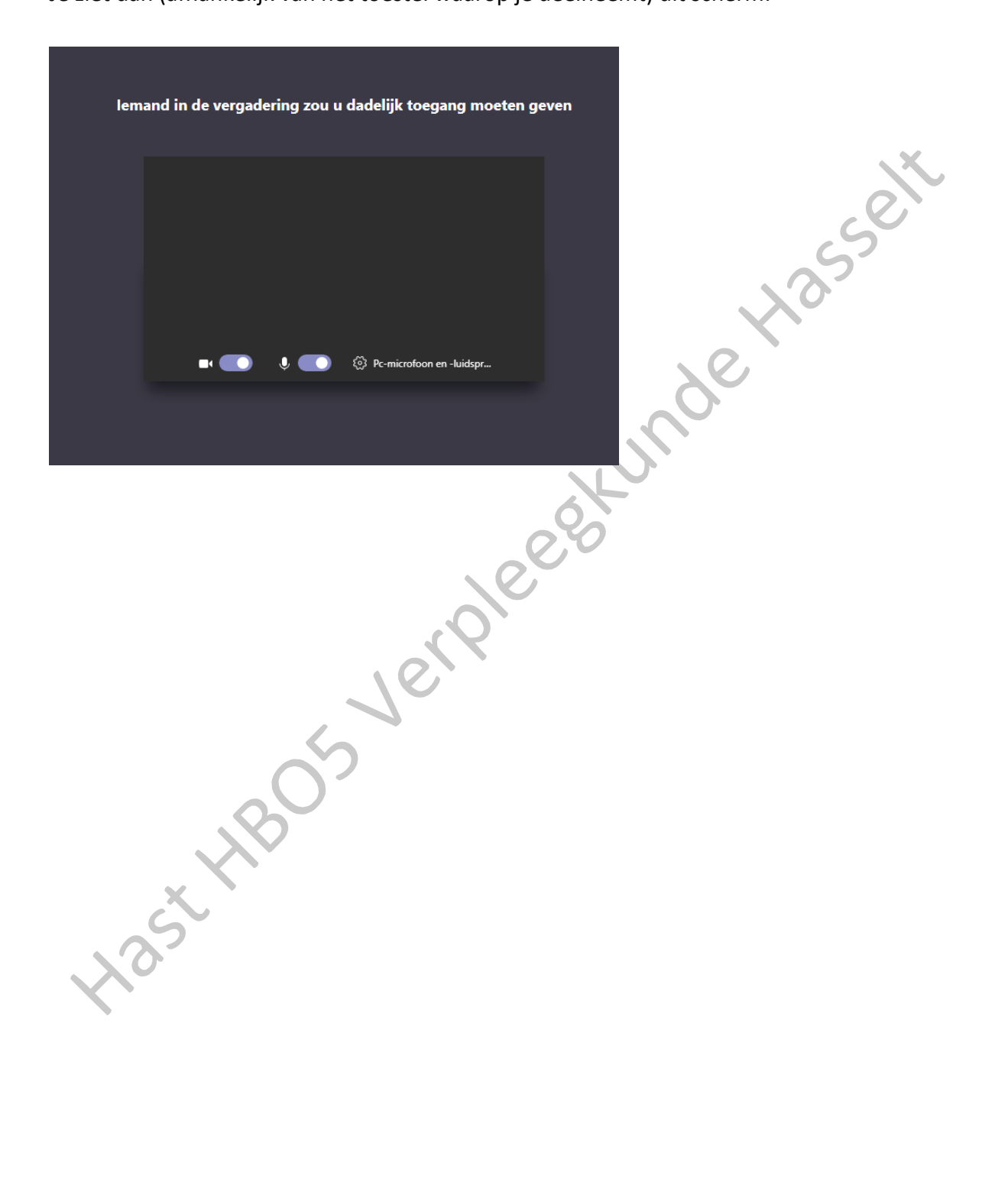

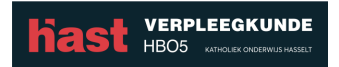